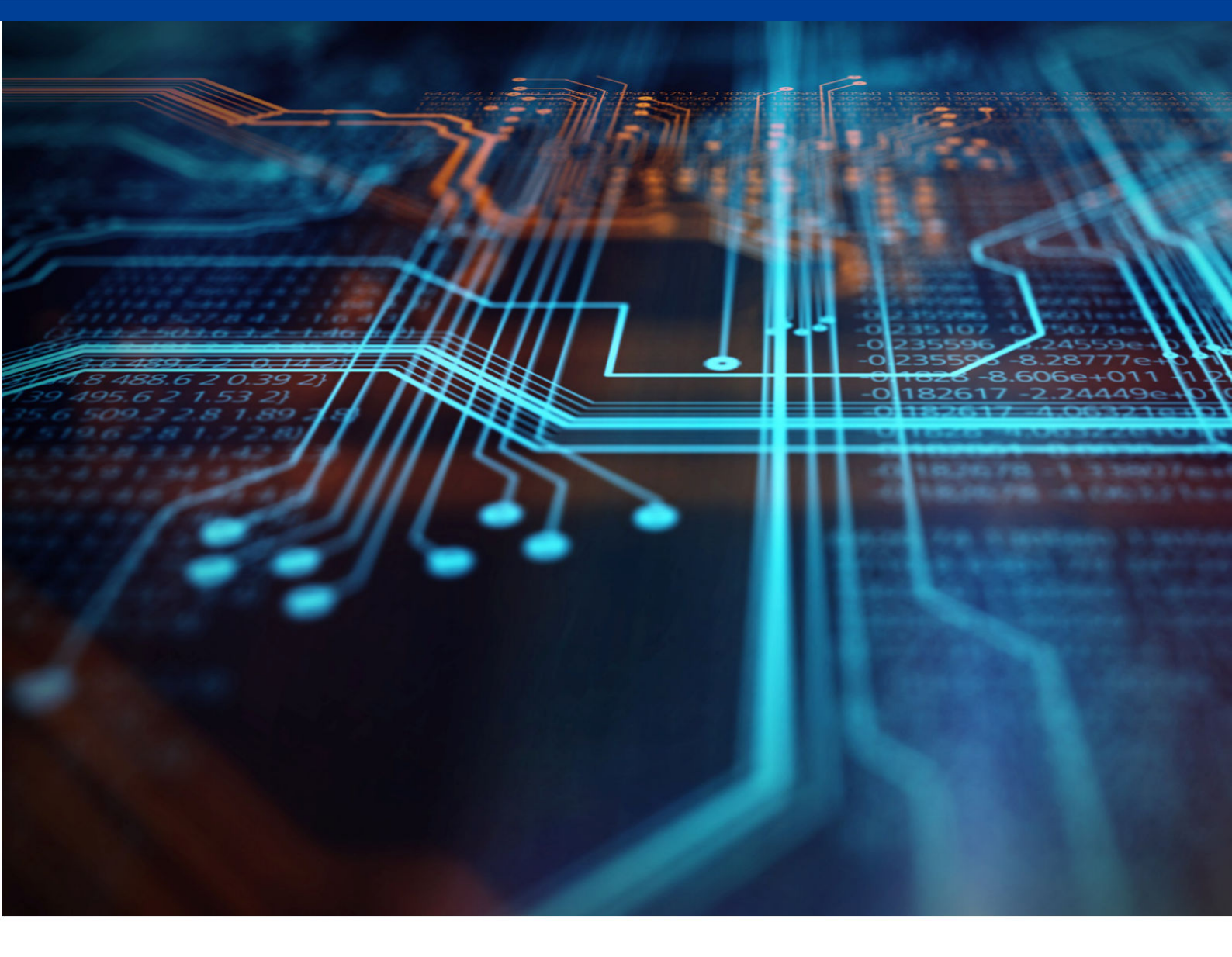

# **TPS32 Programmer User Guide**

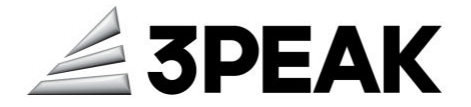

Version: A0

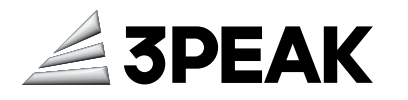

| Chapter 1 Introduction                   | 2  |
|------------------------------------------|----|
| 1.1 Key Features                         | 2  |
| 1.2 Software Requirements                | 2  |
| 1.3 Licensing                            | 2  |
| 1.4 Documentation Conventions            | 2  |
| Chapter 2 Main Window                    | 4  |
| 2.1 Main Menu                            | 4  |
| 2.1.1 File                               | 5  |
| 2.1.2 Communication                      | 5  |
| 2.1.3 Help                               | 6  |
| 2.2 Tool Bar                             | 7  |
| 2.2.1 Connection Mode                    | 8  |
| 2.2.2 Connect Button                     | 8  |
| 2.3 Log Panel                            | 9  |
| 2.4 Clear Button                         | 9  |
| 2.5 Status & Progress Bar                | 10 |
| Chapter 3 Option Bytes                   | 11 |
| 3.1 Main Page                            | 11 |
| 3.2 Document Page                        |    |
| Chapter 4 Program                        | 13 |
| 4.1 Memory Erasing                       |    |
| 4.2 Image Programming                    | 13 |
| Chapter 5 Memory                         | 15 |
| 5.1 Reading and Displaying Target Memory |    |
| 5.2 Editing Memory                       |    |
| Chapter 6 Software Installation          | 17 |
| 6.1 Installation Procedures              | 17 |
| Chapter 7 Start the TPS32 Programmer     |    |
| 7.1 Setup Procedures                     |    |
| IMPORTANT NOTICE AND DISCLAIMER          | 21 |

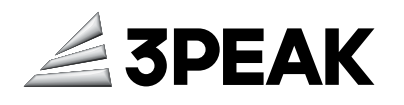

# **Chapter 1 Introduction**

TPS32 Programmer is a user-friendly graphical user interface (GUI) tool for programming the on-chip non-volatile memories of TPS32 devices. It supports both the debug port interface (DAPLink) and the bootloader interface (UART).

#### 1.1 Key Features

TPS32 Programmer is an all-in-one software tool for programming TPS32 devices. It offers the following features:

- Configure option bytes
- · Read and write image files
- Erase Flash memory
- Modify Flash memory

### **1.2 Software Requirements**

| Operating Systems | Windows <sup>®</sup> 10 and 11, 64-bit (x64) or 32-bit (x86) |
|-------------------|--------------------------------------------------------------|
| Screen Resolution | Minimum supported resolution is 1200 x 800 pixels.           |

# 1.3 Licensing

The TPS32 software is released under the 3PEAK license. See the license manifest in the installation directory for details.

## **1.4 Documentation Conventions**

| Convention  | Usage                                                                                                    |
|-------------|----------------------------------------------------------------------------------------------------|
| Bold        | Displays commands, menu paths, and icon names in<br>procedures.<br>For example:<br>Click the <b>File</b> icon and then click <b>Open</b> . |
| File > New  | Represents menu path.<br>For instance:<br><b>File &gt; New &gt;</b> New Project                                                            |
| Courier New | Displays file locations, user entered text, and source code.                                                                               |

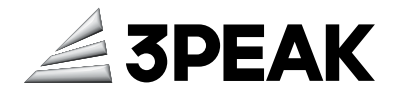

| Convention | Usage                                                                                                 |
|------------|----------------------------------------------------------------------------------------------------|
|            | <pre>For example:     <your_sdk_path>/example/tpsensor/     tpsensor_exp/source</your_sdk_path></pre> |

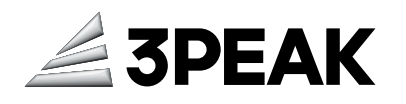

# Chapter 2 Main Window

Upon initiating the software, the **Option Byte** configuration page will be displayed.

The main window includes the components described in the subsequent sections.

| Communication  | Help        |            |             |         |          |               |              |              |
|----------------|-------------|------------|-------------|---------|----------|---------------|--------------|--------------|
| t 🗸 🖍          |             |            |             |         |          |               |              |              |
| otionByte Prog | gram Memory |            |             |         |          |               |              |              |
| n Doc          |             |            |             |         |          |               |              |              |
| ihs_gate_dis   | nrst_mode v | nboot0     | nsw_boot0   | nboot1  | 🗌 dbank  |               | rdp          |              |
| swap_bank      | wwdg_sw     | iwdg_stdby | iwdg_stop   | iwdg_sw | nrst_lvl | pcrop1_rdp    | AA           |              |
| nrst_shdw      | nrst_stdby  | nrst_stop  | boot_lock   |         |          | and shot      |              |              |
|                |             |            |             |         |          | pcrop I_start | pcropz_start |              |
| rp1a_start     | wrp1b_s     | tart       | wrp2a_start | wrp2t   | b_start  | 1FFFF 🔤       | 1FFFF        | ÷            |
| FF             | € FF        | -          | FF          | ÷ F     | F 🗘      | pcrop1_end    | pcrop2_end   |              |
| rp1a_end       | wrp1b_e     | nd         | wrp2a_end   | wrp2t   | b_end    | 0             | 0            | -            |
| 0              | ÷ 0         | *          | 0           | ÷ 0     | )        |               |              | and a second |
|                |             | Read       |             | Write   |          |               |              |              |
|                |             |            |             |         |          |               |              | 1            |
|                |             |            |             |         |          |               |              |              |

Figure 2-1 Main Window

### 2.1 Main Menu

Figure 2-2 shows the main menu.

| Itele       Communication       Help         Uart <ul> <li></li></ul>                                                                                                    | 4 TPS32_Programme  | r           |            |             |         |          |              | – 🗆 X        |
|----------------------------------------------------------------------------------------------------|--------------------|-------------|------------|-------------|---------|----------|--------------|--------------|
| Uart <pre>             Program Memory Main Doc Main Doc</pre> | File Communication | n Help      |            |             |         |          |              |              |
| Opponging       Program       Memory         Main Doc       Image: Doc       Image: Doc       Image: Doc         Image: Base dis       Inst_stade       Image: Doc       Image: Doc         Image: Base dis       Imst_stdby       Image: Doc       Image: Doc       Image: Doc         Image: Base dis       Image: Doc       Image: Doc       Image: Doc       Image: Doc       Image: Doc         Image: Base dis       Image: Doc       Image: Doc </th <th>Uart V</th> <th></th> <th></th> <th></th> <th></th> <th></th> <th></th> <th></th>                                                                                                    | Uart V             |             |            |             |         |          |              |              |
| Ihs_gate_dis       mst_mode       Image: hooot0       inswither inst_state       Image: hooot1       Image: hooot1                                                                                                    | Main Doc           | gram Memory |            |             |         |          |              |              |
| swap_bank       wwdg_sw       iwdg_stdby       iwdg_stdp       iwdg_sw       nrst_M         nrst_stdw       nrst_stdby       nrst_stop       boot_lock       pcrop1_start       pcrop1_start         wrp1a_start       wrp1a_start       wrp2a_start       wrp2a_start       ifff ©       ifff ©         iff       iff       iff       iff       ifff ©       ifff ©         0       0       0       0       0       0         Read       Write       Write       iffe       iffe                                                                                                    | ihs_gate_dis       | nrst_mode   | nboot0     | nsw_boot0   | nboot1  | dbank    |              | rdp          |
| Inst_stady       Inst_stady       Inst_stady <td>swap_bank</td> <td>wwdg_sw</td> <td>iwdg_stdby</td> <td>iwdg_stop</td> <td>iwdg_sw</td> <td>nrst_lvl</td> <td>pcrop1_rdp</td> <td>AA</td>                                                                                                    | swap_bank          | wwdg_sw     | iwdg_stdby | iwdg_stop   | iwdg_sw | nrst_lvl | pcrop1_rdp   | AA           |
| wrpla_start     wrp2a_start     wrp2a_start     wrp2a_start       FF     FF     FF     pcrop1_end       0     0     0     0                                                                                                    | nrst_shdw          | nrst_stdby  | nrst_stop  | boot_lock   |         |          | pcrop1 start | pcrop2 start |
| FF     FF     FF     FF     FF     Prop1end     prop2end       0     0     0     0     0     0     0                                                                                                    | wrp1a_start        | wrp1b_st    | art        | wrp2a_start | wrp2    | 2b_start | 1FFFF 🗘      | 1FFFF 🗘      |
| wrp1a_end     wrp2a_end     wrp2a_end       0     0     0       0     0       Read     Write                                                                                                    | FF                 | ÷ FF        | -          | FF          | *       | FF 🔹     | pcrop1 end   | pcrop2 end   |
| 0 0 0 0 0 0 0 0 0 0 0 0 0 0 0 0 0 0 0                                                                                                    | wrp1a_end          | wrp1b_er    | nd         | wrp2a_end   | wrp2    | 2b_end   | 0            | 0            |
| Read Write                                                                                                    | 0                  | ÷ 0         | \$         | 0           | *       | 0        | •            | •            |
|                                                                                                    |                    |             | Read       |             | Write   |          |              |              |
|                                                                                                    |                    |             |            |             |         |          |              | - V          |

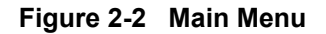

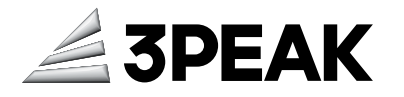

#### 2.1.1 File

Figure 2-3 shows the **File** menu.

| ile Communication<br>Exit                    | n Help                           |                                                                   |                                                                     |                           |              |                              |                           |
|----------------------------------------------|----------------------------------|-------------------------------------------------------------------|---------------------------------------------------------------------|---------------------------|--------------|------------------------------|---------------------------|
| OptionByte Pro<br>ain Doc                    | gram Memory                      |                                                                   |                                                                     |                           |              |                              |                           |
| ☐ ihs_gate_dis<br>☐ swap_bank<br>☐ nrst_shdw | nrst_mode vwdg_sw                | <ul> <li>nboot0</li> <li>iwdg_stdby</li> <li>nrst_stop</li> </ul> | <ul> <li>nsw_boot0</li> <li>iwdg_stop</li> <li>boot_lock</li> </ul> | nboot1                    | dbank        | pcrop1_rdp                   | rdp<br>AA<br>pcrop2_start |
| wrp1a_start<br>FF<br>wrp1a_end<br>0          | wrp1b_<br>FF<br>wrp1b_<br>wrp1b_ | end 🔹                                                             | wrp2a_start<br>FF +<br>wrp2a_end                                    | wrp2b<br>Ff<br>wrp2b<br>0 | start<br>end | 1FFFF ÷<br>pcrop1_end<br>0 ÷ | 1FFFF ÷<br>pcrop2_end     |
|                                              |                                  | Read                                                              |                                                                     | Write                     |              |                              |                           |
|                                              |                                  |                                                                   |                                                                     |                           |              |                              |                           |
|                                              |                                  |                                                                   |                                                                     |                           |              |                              |                           |
|                                              |                                  |                                                                   |                                                                     |                           |              |                              |                           |

Figure 2-3 File Menu

To exit the application, click **File > Exit**.

#### 2.1.2 Communication

Figure 2-4 shows the **Communication** menu.

| Communication                              | Help               |                                                                   |                                          |             |                       |            | -                         |   |
|--------------------------------------------|--------------------|-------------------------------------------------------------------|------------------------------------------|-------------|-----------------------|------------|---------------------------|---|
| n Settings                                 | Memory             |                                                                   |                                          |             |                       |            |                           |   |
| ihs_gate_dis<br>) swap_bank<br>) nrst_shdw | nrst_mode vwwdg_sw | <ul> <li>nboot0</li> <li>iwdg_stdby</li> <li>nrst_stop</li> </ul> | <pre>nsw_boot0 iwdg_stop boot_lock</pre> | iwdg_sw     | ☐ dbank<br>☐ nrst_lvl | pcrop1_rdp | rdp<br>AA<br>pcrop2 start |   |
| rp1a_start                                 | wrp1b_st           | tart 🗘                                                            | wrp2a_start                              | wrp2b_start | \$                    | 1FFFF      | 1FFFF<br>pcrop2 end       | ÷ |
| rp1a_end                                   | wrp1b_e            | nd                                                                | wrp2a_end                                | wrp2b_end   | \$                    | 0          | 0                         | × |
|                                            |                    |                                                                   |                                          |             |                       |            |                           |   |
|                                            |                    |                                                                   |                                          |             |                       |            |                           |   |
|                                            |                    | Read                                                              |                                          | Write       |                       |            |                           |   |
|                                            |                    | Read                                                              |                                          | Write       |                       |            |                           |   |

Figure 2-4 Communication Menu

This menu has three submenus:

- **Connect**: Used to establish connection with the target board. This option will be grayed out when target board has been already connected.
- **Disconnect**: Used to disconnect from the target board. This option will be grayed out when target board has been already disconnected.
- **Settings**: Used to configure UART parameters.

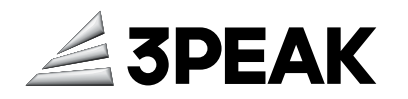

Figure 2-5 shows the Communication Window for UART.

| Communication Config  |          | ×      |
|-----------------------|----------|--------|
| Communication Way     | Uart ~   | Config |
| (Com1,115200,Even,One | ,8,None) |        |
|                       |          |        |
|                       |          |        |
|                       |          |        |
|                       |          |        |
|                       |          |        |
|                       |          |        |
|                       |          | OK     |

Figure 2-5 Configuration Window for UART

Figure 2-6 shows the configuration parameters for UART.

| Uart     |        |   |   |
|----------|--------|---|---|
| PortName | COM35  | ~ | Ω |
| BaudRate | 115200 | ~ |   |
| Parity   | Even   | ~ |   |
| DataBits | 8      | ~ |   |
| StopBits | One    | ~ |   |
| FlowCtl  | None   | ~ |   |
|          | OK     |   |   |

Figure 2-6 Configuration Parameters for UART

#### 2.1.3 Help

Figure 2-7 shows the **Help** menu.

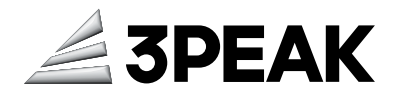

| 👍 TPS32_Programme  | r           |            |             |         |          |               | -            | ×    |
|--------------------|-------------|------------|-------------|---------|----------|---------------|--------------|------|
| File Communication | Help        |            |             |         |          |               |              |      |
| Uart 🗸 🖌           | About       |            |             |         |          |               |              |      |
| OptionByte Pro     | gram Memory |            |             |         |          |               |              |      |
| Main Doc           |             |            |             |         |          |               |              |      |
| ihs_gate_dis       | nrst_mode v | nboot0     | nsw_boot0   | nboot1  | dbank    |               | rdp          |      |
| swap_bank          | wwdg_sw     | iwdg_stdby | iwdg_stop   | iwdg_sw | nrst_lvl | pcrop1_rdp    | AA           |      |
| nrst_shdw          | nrst_stdby  | nrst_stop  | boot_lock   |         |          |               |              |      |
|                    |             |            |             |         |          | pcrop I_start | pcrop2_start | -    |
| wrp1a_start        | wrp1b_s     | tart       | wrp2a_start | wrp2    | b_start  | 1FFFF 🗘       | 1FFFF        | ÷    |
| FF                 | € FF        | ×.         | FF          | •       | FF 🗘     | pcrop1_end    | pcrop2_end   |      |
| wrp1a_end          | wrp1b_e     | nd         | wrp2a_end   | wrp2    | b_end    | 0             | 0            | \$   |
| 0                  | ÷ 0         | ÷          | 0           | ÷       | 0 🗘      |               |              | 1000 |
|                    |             | Read       |             | Write   |          |               |              |      |
|                    |             |            |             |         |          |               |              | 4 ×  |

Figure 2-7 Help Menu

This menu displays the software version and copyright information.

| About | ? ×                  |  |
|-------|----------------------|--|
|       | TPS32 Programmer     |  |
|       | Version 1.0.0        |  |
|       | Version 1.0.0        |  |
|       | 3PEAK INCORPORATED   |  |
|       | All rights reserved. |  |
|       |                      |  |
|       | Ok                   |  |
|       |                      |  |

## 2.2 Tool Bar

Figure 2-8 shows the tool bar. The tool bar has two items, a combo box is used to select the communication way, and a button is used to connect/disconnect the target board.

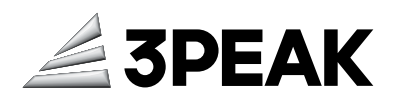

| TPS32_Programmer           | r           |              |             |         |          |              | -            |     |
|----------------------------|-------------|--------------|-------------|---------|----------|--------------|--------------|-----|
| ile Communication          | Help        |              |             |         |          |              |              |     |
| lart 🗸 🌌                   |             |              |             |         |          |              |              |     |
| OptionByte Pro<br>lain Doc | gram Memory |              |             |         |          |              |              |     |
| Dibe ante die              | ant made    | C abaat0     | and heat    | - about | - dheadh |              | rdp          |     |
| Ins_gate_dis               | nrst_mode ~ | hude station | hsw_booto   | - hoodi |          | pcrop1_rdp   | AA           |     |
| swap_bank                  | wwag_sw     | iwag_staby   | iwdg_stop   | iwdg_sw | nrst_ivi |              |              |     |
| nrst_sndw                  | nrst_staby  | nrst_stop    | DOOT_IOCK   |         |          | pcrop1_start | pcrop2_start |     |
| wrp1a_start                | wrp1b_s     | tart         | wrp2a_start | wrp2b   | o_start  | 1FFFF 🗘      | 1FFFF        | *   |
| FF                         | ÷ FF        | \$           | FF 🗘        | F       | F 🗘      | pcrop1 end   | pcrop2 end   |     |
| wrp1a_end                  | wrp1b_e     | nd           | wrp2a_end   | wrp2b   | _end     | 0            | 0            |     |
| 0                          | • 0         | -            | 0           | 0       | ÷        | •            | 0            | •   |
|                            |             | Read         |             | Write   |          |              |              |     |
|                            |             |              |             |         |          |              |              | ÷ ( |
|                            |             |              |             |         |          |              |              | v   |

Figure 2-8 Tool Bar

#### 2.2.1 Connection Mode

Figure 2-9 shows the connection mode.

| 👍 TPS32_Programmer  | r           |            |             |         |          |               | - 0          | ×   |
|---------------------|-------------|------------|-------------|---------|----------|---------------|--------------|-----|
| File Communication  | n Help      |            |             |         |          |               |              |     |
| Uart 🗸 🖍            |             |            |             |         |          |               |              |     |
| Daplink Pro         | gram Memory |            |             |         |          |               |              |     |
| Doc                 |             |            |             |         |          |               |              |     |
| ihs_gate_dis        | nrst_mode ~ | nboot0     | nsw_boot0   | nboot1  | 🗌 dbank  |               | rdp          |     |
| swap_bank           | wwdg_sw     | iwdg_stdby | iwdg_stop   | iwdg_sw | nrst_lvl | pcrop1_rdp    | AA           |     |
| nrst_shdw           | nrst_stdby  | nrst_stop  | boot_lock   |         |          | and shot      | 3 -tt        |     |
|                     |             |            |             |         |          | pcrop I_start | pcrop2_start |     |
| wrp1a_start         | wrp1b_s     | tart       | wrp2a_start | wrpi    | 2b_start | 1FFFF         | 1FFFF 🗘      | 1   |
| FF                  | ÷ FF        | -          | FF          | -       | FF 🗘     | pcrop1_end    | pcrop2_end   |     |
| wrp1a_end           | wrp1b_e     | nd         | wrp2a_end   | wrpi    | 2b_end   | 0             | 0            | 1   |
| 0                   | • 0         | \$         | 0           | •       | 0        |               |              |     |
|                     |             |            |             |         |          |               |              |     |
|                     |             |            |             |         |          |               |              |     |
|                     |             |            |             |         |          |               |              |     |
|                     |             | Read       |             | Write   |          |               |              |     |
|                     |             |            |             |         |          |               |              |     |
|                     |             |            |             |         |          |               |              | * E |
|                     |             |            |             |         |          |               |              |     |
|                     |             |            |             |         |          |               |              |     |
|                     |             |            |             |         |          |               |              |     |
|                     |             |            |             |         |          |               |              |     |
| COM2E 11E200 Even O | (no 9 Mana) |            |             |         |          |               |              | *   |

Figure 2-9 Connection Mode

- **UART**: Connect the target board using the serial port.
  - **NOTE:** When the RDP level is not equal to 0 (0xAA), all operations via the UART connection are prohibited.
- **DAPLink**: Connect the target board using the CMSIS DAPLink with OpenOCD.

#### 2.2.2 Connect Button

Figure 2-10 shows the connect button.

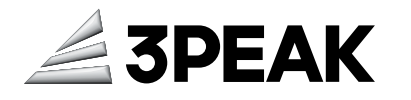

| 4 TPS32_Programme          | ir.         |            |             |               |              |              | - 0          | X   |
|----------------------------|-------------|------------|-------------|---------------|--------------|--------------|--------------|-----|
| File Communication         | n Help      |            |             |               |              |              |              |     |
| Uart 🗸 🛃                   |             |            |             |               |              |              |              |     |
| OptionByte Pro<br>Main Doc | gram Memory |            |             |               |              |              |              |     |
|                            |             |            |             | <b>O</b> 1 11 | <b>—</b> • • |              | rde          |     |
| ihs_gate_dis               | nrst_mode ~ | nboot0     | nsw_boot0   | nboot1        | dbank        | pcrop1_rdp   | AA           |     |
| swap_bank                  | wwdg_sw     | iwdg_stdby | iwdg_stop   | iwdg_sw       | nrst_lvl     |              |              |     |
| nrst_shdw                  | nrst_stdby  | nrst_stop  | boot_lock   |               |              | pcrop1_start | pcrop2_start |     |
| wrp1a_start                | wrp1b_s     | tart       | wrp2a_start | wrp2l         | b_start      | 1FFFF 🖨      | 1FFFF        | ÷   |
| FF                         |             |            | FF          | •             | F 🗣          | pcrop1 end   | pcrop2 end   |     |
| wrp1a_end                  | wrp1b_e     | end        | wrp2a_end   | wrp2l         | b_end        | perop i_end  | perope_ene   |     |
| 0                          | •           | -          | 0           | •             | )            | •            | U            | •   |
|                            |             | Read       |             | Write         |              |              |              |     |
|                            |             |            |             |               |              |              |              | ~ ¥ |
|                            |             |            |             |               |              |              |              | v   |

Figure 2-10 Connect Button

To connect or disconnect with the target board, toggle the button icon. The button icon will change to reflect the current connection status.

When a device is connected, its ID is sent to the TPS32 Programmer. The tool then configures and displays the memory map based on the connected device type.

### 2.3 Log Panel

Figure 2-11 shows the log panel.

| n Doc          |               |             |             |                    |              |              |
|----------------|---------------|-------------|-------------|--------------------|--------------|--------------|
| ) ihs_gate_dis | nrst_mode 1 ~ | onboot0     | nsw_boot0   | onboot1 🗌 dbank    | pcrop1 rdp   | rdp<br>AA    |
| swap_bank      | wwdg_sw       | viwdg_stdby | viwdg_stop  | iwdg_sw 🗌 nrst_lvl | 0,000        |              |
| nrst_shdw      | nrst_stdby    | nrst_stop   | boot_lock   |                    | pcrop1_start | pcrop2_start |
| rp1a start     | wrp1b st      | art         | wrp2a start | wrp2b start        | 1FFFF 🗘      | 1FFFF        |
| FF             | E FE          |             | FF 🕀        | FF 🗳               | ncron1 end   | pcrop2 epd   |
| p1a_end        | wrp1b_er      | d           | wrp2a_end   | wrp2b_end          | peroprient   | peropr_end   |
| 0              | 0             | \$          | 0           | 0 🗘                | • •          | 0            |
|                |               |             |             | Write              |              |              |
|                |               | Read        |             |                    |              |              |

Figure 2-11 Log Panel

The panel displays errors, warnings, and informational events related to the operations executed by the tool.

#### 2.4 Clear Button

Figure 2-12 shows the clear button.

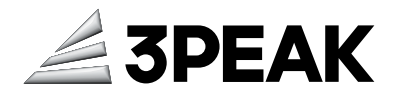

| 5.0729> Option Register [0x48002030] = 0xft,<br>5.0729> Option Register: [0x48002044] = 0x1ffff,                                       | 2 |
|----------------------------------------------------------------------------------------------------|---|
| 507239 Option Register: [04800248] = 000,<br>507239 Option Register: [04800244] = 00ft,<br>507330 Option Register: [048002050] = 0oft, | 1 |
| 5:07:30> Option Register; [0:48002070] = 0:00,<br>15:07:30> Read Option Bytes succeeded.<br>5:07:31> Nead Hain memory success.         | 1 |
|                                                                                                    |   |

Figure 2-12 Clear Button

Click on the button to clear the log.

## 2.5 Status & Progress Bar

Figure 2-13 shows the status bar.

| A TPS32_Programmer                                                                                                    |                                                                                                    |              |             |           |          |              | - 0          | × |
|----------------------------------------------------------------------------------------------------|----------------------------------------------------------------------------------------------------|--------------|-------------|-----------|----------|--------------|--------------|---|
| File Communication                                                                                                    | Help                                                                                                    |              |             |           |          |              |              |   |
| Daplink 🗠 🖋                                                                                                    |                                                                                                    |              |             |           |          |              |              |   |
| OptionByte Proc                                                                                                    | gram Memory                                                                                                    |              |             |           |          |              |              |   |
| Main Doc                                                                                                    |                                                                                                    |              |             |           |          |              |              |   |
| ihs_gate_dis                                                                                                    | nrst_mode 1 ~                                                                                                    | 🛃 nboot0     | sw_boot0    | 🛃 nboot1  | dbank    |              | rdp          |   |
| swap_bank                                                                                                    | wwdg_sw                                                                                                    | 🛃 iwdg_stdby | 🛃 iwdg_stop | 🛃 iwdg_sw | nrst_lvl | pcrop1_rdp   | AA           |   |
| nrst_shdw                                                                                                    | nrst_stdby                                                                                                    | nrst_stop    | boot_lock   |           |          | pcrop1 start | pcrop2 start |   |
|                                                                                                    |                                                                                                    |              |             |           |          |              |              |   |
| wrp1a_start                                                                                                    | wrp1b_st                                                                                                    | art          | wrp2a_start | wrp2      | 2b_start | IIIII 💌      | IIIII 💌      |   |
| FF                                                                                                    | ¢ FF                                                                                                    | -            | FF          | \$        | FF 🗘     | pcrop1_end   | pcrop2_end   |   |
| wrp1a_end                                                                                                    | wrp1b_e                                                                                                    | nd           | wrp2a_end   | wrp2      | 2b_end   | 0            | 0            |   |
| 0                                                                                                    | ÷ 0                                                                                                    | -            | 0           | ÷         | 0        |              | -            |   |
|                                                                                                    |                                                                                                    | Read         |             | Write     |          |              |              |   |
| 15:07:29> Option Regis<br>15:07:29> Option Regis<br>15:07:29> Option Regis<br>15:07:29> Option Regis<br>15:07:30> Option Regis<br>15:07:30> Option Regis<br>15:07:30> Read Option<br>15:07:31> Read flash m | tter: [0x48002030] = 0xff,<br>tter: [0x48002044] = 0x1ff<br>tter: [0x48002048] = 0x0,<br>tter: [0x48002048] = 0xff,<br>tter: [0x48002050] = 0xff,<br>tter: [0x48002070] = 0x0,<br>Bytes succeeded.<br>emory success. |              |             |           |          |              |              | 1 |
| Daplink                                                                                                    |                                                                                                    |              |             |           |          |              |              |   |

Figure 2-13 Status Bar

The status bar displays some connection information and progress information.

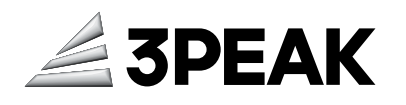

# Chapter 3 Option Bytes

The **Option Bytes** panel is a feature that allows users to view and modify target option bytes. Option bytes are typically used in microcontrollers to configure various hardware options and features.

With this panel, users can see the option bytes organized into categories, making it easier to navigate and understand their purpose. The values of these option bytes can be modified by updating the corresponding value fields. After making the desired changes, users can click the **Write** button to program and verify that the modified option bytes are correctly programmed.

Additionally, users can click the **Read** button at any time to refresh and display the current values of the option bytes.

#### 3.1 Main Page

This page provides the functionality to read and write option bytes. When the mouse hovers over a specified label, a help prompt is displayed, as shown in Figure 3-1.

| ] ihs_gate_dis<br>] swap_bank<br>] nrst_shdw | nrst_mode 1 v<br>wwdg_sw<br>nrst_stdby | v nboot0<br>iwdg_stdby | ✓ nsw_boot0 ✓ iwdg_stop □ boot_lock | 🗹 nboot1<br>🗹 iwdg_sw | dbank nrst_lvi User optio  | pcrop1_rdp               | rdp<br>AA    |
|----------------------------------------------|----------------------------------------|------------------------|-------------------------------------|-----------------------|----------------------------|--------------------------|--------------|
| vrp1a_start<br>FF<br>vrp1a_end               | wrp1b                                  | start<br>end           | wrp2a_start<br>FF<br>wrp2a_end      | wrp2                  | 2b_start<br>FF 🔹<br>2b_end | 1FFFF \$ pcrop1_end 0 \$ | 1FFFF \$     |
|                                              |                                        |                        | U                                   | Write                 | orotection optic           | n Read prot              | ection optio |
|                                              |                                        | Read                   |                                     | Write                 |                            |                          |              |

Figure 3-1 Option Bytes Page

All the option bytes configurations can be classified into three categories:

- User option: Users can configure boot mode, watchdog mode and reset behavior under lowpower mode, and more.
- Write protection option: Users can set up to four write protection areas to prevent accidental code erasure.
  - **NOTE:** The minimum granularity of write protection is one sector (4KB in dual bank mode and 8KB in single bank mode).
- Read protection option: Users can configure two proprietary code read out protection areas or global RDP level to I to prevent code from being read out.

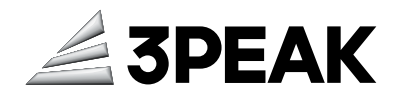

**NOTE:** Proprietary code read out protection (PCROP area) can be deactivated through global RDP degrading. When pcrop1\_rdp bit is set to 1 and RDP level degrades from 1 (0xBB) to 0 (0xAA), the PCROP area will be reset to unprotected initial value and all Flash area has been erased.

If RDP has been set to 0xCC (level 2), the device internal memory can't be accessed any more.

The minimum granularity of read protection are double words in dual bank mode and four words in single bank mode.

### 3.2 Document Page

Figure 3-2 shows the **Option Bytes** document page.

|           | ,       |                                                                                                    |                                                                                                    |                    |  |
|-----------|---------|----------------------------------------------------------------------------------------------------|----------------------------------------------------------------------------------------------------|--------------------|--|
| ptionByte | Program | Memory                                                                                                   |                                                                                                    |                    |  |
| in Doc    |         |                                                                                                    |                                                                                                    |                    |  |
|           | Field   | Field Name                                                                                               | Field Description                                                                                               | Header Description |  |
|           |         |                                                                                                    | 0: gate IHS clock when trim this (default)                                                                      | 1; enable          |  |
|           | [31]    | IHSGATEDIS                                                                                               | 1: not gate IHS when trim this                                                                                  | 0: disable         |  |
|           | [30]    | (Reserved)                                                                                               |                                                                                                    |                    |  |
|           |         |                                                                                                    | 00: Reserved                                                                                                    |                    |  |
|           |         | 01: Reset Input only; a low level on the NRST pin generates a system reset, internal RESET is not propag |                                                                                                    |                    |  |
|           | [29:28] | NRSTMODE                                                                                                 | 10: Reserved                                                                                                    |                    |  |
|           |         |                                                                                                    | 11: Bidirectional reset; NRST pin configured in reset input/output mode (legacy mode)                           |                    |  |
|           |         |                                                                                                    | NBOOT0 option bit                                                                                               | 1: enable          |  |
|           | [27]    | NBOOT0                                                                                                   | 0: NBOOT0 = 0                                                                                                   | 0: disable         |  |
|           |         |                                                                                                    | 1: NBOOT0 = 1                                                                                                   |                    |  |
|           |         |                                                                                                    | Software BOOT0                                                                                                  | 13                 |  |
|           | [26]    | NSWBOOT0                                                                                                 | 0: BOOT0 taken from the option bit NBOOT0                                                                       |                    |  |
|           |         |                                                                                                    | 1: BOOT0 taken from PB8/BOOT0 pin                                                                               |                    |  |
|           | [25:24] | (Reserved)                                                                                               |                                                                                                    |                    |  |
|           | [23]    | NROOT1                                                                                                   | Boot configuration                                                                                              |                    |  |
|           | 20      | NBOOTT                                                                                                   | Together with the BOOT0 pin, this bit selects boot mode from the Flash main memory, SRAM1 or the System memory. |                    |  |

#### Figure 3-2 Option Bytes Document

This page shows registers documentation for option bytes. For more information, refer to the TPS325M Technical Reference Manual.

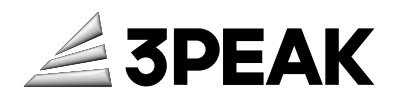

# **Chapter 4 Program**

#### Figure 4-1 shows the **Program** page.

| A TPS32_Programmer                                                                                                    |                                      |                                  | -     | ×        |
|----------------------------------------------------------------------------------------------------|--------------------------------------|----------------------------------|-------|----------|
| File Communication Help                                                                                                    |                                      |                                  |       |          |
| Uart V                                                                                                    |                                      |                                  |       |          |
| OptionByte Program Memory                                                                                                    |                                      |                                  |       |          |
| Download                                                                                                    | Frace flack mem                      | 001                              |       |          |
| Elle Dette                                                                                                    | Erase nash mem                       | ory                              |       |          |
| rile Path v open                                                                                                    | Select_All                           | Erase Selected Sectors Full Eras | se    |          |
| Start Address (HEX) 08000000                                                                                                    | Ealast Index                         | Start Address                    | Cine  | _        |
|                                                                                                    | Select Index                         | Start Address                    | Size  | - 11     |
| Skip flash erase before programming                                                                                                    |                                      | 0x08001000                       | 46    | -        |
| Verify programming                                                                                                    |                                      | 0x08002000                       | 4K    | <br>-111 |
| enveny programming                                                                                                    | 3                                    | 0x08003000                       | 4K    | - 1      |
| Run after programming                                                                                                    | 4                                    | 0x08004000                       | 4K    | - 1      |
|                                                                                                    | 5                                    | 0x08005000                       | 4K    | -        |
|                                                                                                    | 6                                    | 0x08006000                       | 4K    |          |
|                                                                                                    | 7                                    | 0x08007000                       | 4K    | _        |
| Start Program                                                                                                    | 8                                    | 0x08008000                       | 4K    | - 11     |
|                                                                                                    | 9                                    | 0x08009000                       | 4K    | - 11     |
|                                                                                                    | 10                                   | 0x0800A000                       | 4K    | - 11     |
|                                                                                                    | 0 11                                 | 0x0800B000                       | 4K    | <br>- 1  |
|                                                                                                    | 12                                   | 0x0800C000                       | 4K    | - 1      |
|                                                                                                    | 13                                   | 0x0800D000                       | 48    | - 1      |
|                                                                                                    | 14                                   | 0x0800E000                       | 45    | - 1      |
|                                                                                                    | 15                                   | 0x0801000                        | 4K AK | <br>-    |
|                                                                                                    | 17                                   | 0x08011000                       | AK    | - 1      |
|                                                                                                    | 18                                   | 0x08012000                       | AK    | - 1      |
|                                                                                                    |                                      | 0.00043000                       | ***   |          |
| 07-37-12> Internal version: 0x00000007.<br>07-37-13 > Read Hash memory Read 256 bytes form address 0x08000000 compi<br>07-37-13 > Read Hash memory. Read 256 bytes form address 0x080000100 compi<br>07-37-13 > Read Hash memory. Read 256 bytes form address 0x08000200 compi<br>07-37-13 > Read Hash memory. Read 256 bytes form address 0x080000300 compi<br>07-37-13 > Read Hash memory. Read 256 bytes form address 0x080000300 compi<br>07-37-13 > Read Hash memory. Read 256 bytes form address 0x080000300 compi<br>07-37-13 > Read Hash memory. Read 256 bytes form address 0x080000300 compi<br>07-37-13 > Read Hash memory. | leted.<br>leted.<br>leted.<br>leted. |                                  |       | 8        |
| (COM35,115200,Even,One,8,None)                                                                                                    |                                      |                                  |       |          |

Figure 4-1 Program Page

#### 4.1 Memory Erasing

When connected to a target device, the memory sectors are shown in the right panel, displaying the starting address and size of each sector.

#### **Partial Erase**

- **1.** Locate the memory map list on the right panel, and choose the row you want to erase.
- 2. Click Erase Selected Sectors.

#### **Full Erase**

- 1. In the Erase Flash Memory area, click Select All.
- 2. Click Full Erase to complete the process.

NOTE: The Full Erase button will erase the whole memory, so exercise caution while using it.

#### 4.2 Image Programming

To program a memory, follow these steps:

1. Click the **Open** button and select the file that you want to program.

Supported file formats are binary (.bin) and Intel hex (.hex).

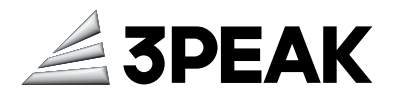

• For .bin files, assigning the correct Start Address is necessary.

NOTE: When programming a binary file, ensure the Start Address is correctly set.

- For .hex files, configuring the Start Address is not required as the programming address is embedded within the .hex file.
- **2.** Select the programming options:
  - Skip flash erase before programming: if checked, the memory will not be erased before programming. This option must be checked only when you are sure that the target memory is already erased.
  - **Verify programming**: this option reads back the programmed memory and compares it byte by byte with the file.
  - Run after programming: this option starts the application immediately after programming.

NOTE: DAPLink doesn't support Run after programming function.

3. Click the Start Programming button to begin the programming process.

The progress bar at the bottom of the window will show the progress of the erase and programming operations.

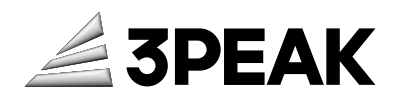

# **Chapter 5 Memory**

### 5.1 Reading and Displaying Target Memory

This panel is used to display Flash data read back from the target MCU.

| File Communication Help                                                                                                    |                    |                 |            | V                |
|----------------------------------------------------------------------------------------------------|--------------------|-----------------|------------|------------------|
| File Communication Help                                                                                                    |                    |                 |            | = _ ×            |
|                                                                                                    |                    |                 |            |                  |
| Daplink 🗸 🚿                                                                                                    |                    |                 |            |                  |
| OptionByte Program Memory                                                                                                    |                    |                 |            |                  |
| Davies Memory O. 51                                                                                                    |                    |                 |            |                  |
| Device Memory Open File                                                                                                    |                    |                 |            |                  |
| Address(hex) 08000000 1 Size(hex) 4                                                                                                    | 100 <b>2</b> Width | 32-bit <b>3</b> |            | 4 Write Read     |
| Address 0                                                                                                    | 4                  | 8               | C          | Ascii            |
| 0x08000000 20002A18                                                                                                    | 08000311           | 08000E69        | 0800033D   | o* co cio c=o c  |
| 0x08000010 08000E65                                                                                                    | 08000DE5           | 08001005        | 0000000    | eo o• coo o      |
| 0x08000020 0000000                                                                                                    | 0000000            | 0000000         | 08000E71   | qo o             |
| 0x08000030 08000E11                                                                                                    | 0000000            | 08000E6D        | 08000E75   | co o mo cuo o    |
| 0x08000040 0800034D                                                                                                    | 0800034D           | 0800034D        | 0800034D   | Ma aMa aMa aMa a |
| 0x08000050 0800034D                                                                                                    | 0800034D           | 0800034D        | 0800034D   | Ma aMa aMa aMa a |
| 0x08000060 0800034D                                                                                                    | 0800034D           | 0800034D        | 00000000 5 | Ma aMa aMa a     |
| 0x08000070 0800034D                                                                                                    | 0800034D           | 0800034D        | 0800034D   | Ma aMa aMa aMa a |
| 0x08000080 0800034D                                                                                                    | 08000DE9           | 08000DFD        | 0800034D   | Ma at at a Ma a  |
| 0x08000090 0800034D                                                                                                    | 0000000            | 0000000         | 0800034D   | Maa Maa          |
| 0x080000 00000000                                                                                                    | 0000000            | 0000000         | 0800034D   | Moo              |
| 0x080000B0 0800034D                                                                                                    | 0800034D           | 0800034D        | 0800034D   | Ma aMa aMa aMa a |
| 0x080000C0 0800034D                                                                                                    | 0800034D           | 0800034D        | 0800034D   | Ma aMa aMa aMa a |
| 0x080000 0800034D                                                                                                    | 0800034D           | 0800034D        | 0800034D   | Ma aMa aMa aMa a |
| 0x080000E0 0800034D                                                                                                    | 0800034D           | 0800034D        | 0800034D   | Ma aMa aMa aMa a |
| 0x080000F0 0800034D                                                                                                    | 0800034D           | 0800034D        | 0800034D   | Ma aMa aMa aMa a |
| 0x08000100 0800034D                                                                                                    | 0800034D           | 0800034D        | 0800034D   | Ma aMa aMa aMa a |
| 0x08000110 0800034D                                                                                                    | 0800034D           | 0800034D        | 0800034D   | Ma aMa aMa aMa a |
| 0x08000120 0000000                                                                                                    | 0000000            | 00000000        | 0800034D   | Moo              |
| 0x08000130_0800034D                                                                                                    | 08000E55           | 08000E45        | 0000000    | Ma alla afa a    |
| 15.07.29> Option Register: [0x48002030] = 0xft,<br>15.07.29> Option Register: [0x48002044] = 0x1ftft,<br>15.07.29> Option Register: [0x49002046] = 0x0,<br>15.07.29> Option Register: [0x49002046] = 0x0,<br>15.07.30> Option Register: [0x49002050] = 0xft,<br>15.07.30> Cption Register: [0x49002070] = 0x0,<br>15.07.30> Red Option Bytes succeeded.<br>15.07.31> Read flash memory success. |                    |                 |            | ¥<br>ا           |

Figure 5-1 Device Memory

The table below provides descriptions of the various areas depicted in Figure 5-1.

| Area No. | Description                          |
|----------|--------------------------------------|
| 1        | Indicate the start address.          |
| 2        | Indicate the size of memory to read. |
| 3        | Indicate the display width.          |
| 4        | Indicate the Write and Read buttons. |
| 5        | Display memory data.                 |

### 5.2 Editing Memory

To edit a memory, follow these steps:

- **1.** Double-click the cell to enter edit mode.
- 2. Modify the data.
- 3. Click outside the cell to remove focus.

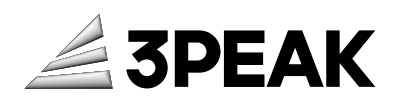

After modifying the cell, it will be displayed with a green background color, indicating that it is marked to be written.

**4.** Click the Write button to write the changed data.

The progress bar at the bottom of the window will show the progress of the erase and programming operations.

5. Once the data is successfully written, the interface will be refreshed.

| plink 🗸 🎽                     |                 |         |         |                   |
|-------------------------------|-----------------|---------|---------|-------------------|
|                               |                 |         |         |                   |
| ionByte Program Memory        |                 |         |         |                   |
| ice Memory Open File          |                 |         |         |                   |
|                               |                 |         |         |                   |
| ddress(hex) 08000000 ~ Size(h | ex) 400 Width 3 | 2-bit ~ |         | Write Read        |
| idress 0                      | 4               | 8       | C       | Ascii             |
| 8000000 12345678              | FFFFFFF         | FFFFFFF | FFFFFFF | ***************   |
| 08000010 FFFFFFF              | FFFFFFF         | FFFFFFF | FFFFFFF | ***************   |
| 8000020 FFFFFFF               | FFFFFFF         | FFFFFFF | FFFFFFF | ***************   |
| 8000030 FFFFFFF               | FFFFFFF         | FFFFFFF | FFFFFFF | ***************   |
| 8000040 FFFFFFF               | FFFFFFF         | FFFFFFF | FFFFFFF | ***************   |
| 8000050 FFFFFFF               | FFFFFFF         | FFFFFFF | FFFFFFF | ***************   |
| 08000060 FFFFFFF              | FFFFFFF         | FFFFFFF | FFFFFFF | **************    |
| 08000070 FFFFFFF              | FFFFFFF         | FFFFFFF | FFFFFFF | ***************** |
| 08000080 FFFFFFF              | FFFFFFF         | FFFFFFF | FFFFFFF | ****************  |
| 08000090 FFFFFFF              | FFFFFFF         | FFFFFFF | FFFFFFF | ****************  |
| 080000 FFFFFFF                | FFFFFFF         | FFFFFFF | FFFFFFF | ***************   |
| 080000B0 FFFFFFF              | FFFFFFF         | FFFFFFF | FFFFFFF | ***************   |
| 080000C0 FFFFFFF              | FFFFFFF         | FFFFFFF | FFFFFFF | ****************  |
| 080000 FFFFFFF                | FFFFFFF         | FFFFFFF | FFFFFFF | ***************   |
| D80000E0 FFFFFFF              | FFFFFFF         | FFFFFFF | FFFFFFF | ***************   |
| D80000F0 FFFFFFF              | FFFFFFF         | FFFFFFF | FFFFFFF | ****************  |
| 08000100 FFFFFFF              | FFFFFFF         | FFFFFFF | FFFFFFF | ****************  |
| 08000110 FFFFFFF              | FFFFFFF         | FFFFFFF | FFFFFFF | ***************   |
| 08000120 FFFFFFF              | FFFFFFF         | FFFFFFF | FFFFFFF | ***************   |
| 08000130 FEFEFFF              | FFFFFFF         | FFFFFFF | FFFFFFF | ***********       |

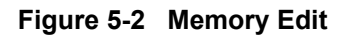

NOTE: Memory erase must be executed before memory program.

When using UART, 64-bit write in dual bank mode and 128-bit write in single bank mode are supported; When using DAPLink, only 64-bit write in dual bank is supported.

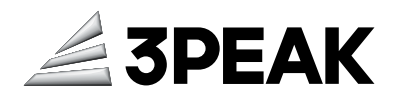

# **Chapter 6 Software Installation**

### 6.1 Installation Procedures

**1.** Double-click on the installation file.

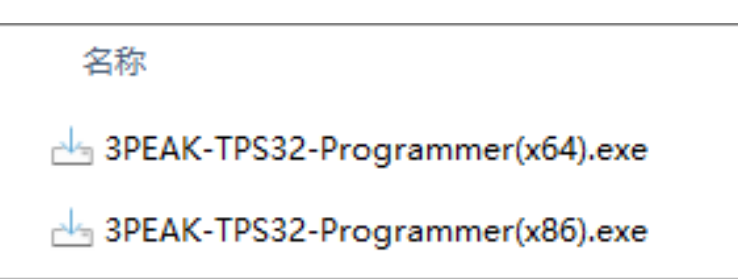

2. Read and accept the license agreement, then click Next to continue.

|                                               |                          |                           |                      |              |         | 7   |
|-----------------------------------------------|--------------------------|---------------------------|----------------------|--------------|---------|-----|
| ense Agreement                                |                          |                           |                      |              |         | )   |
| Please read the follow                        | ing important informatio | on before continuing.     |                      |              |         | (   |
| Please read the follow with the installation. | ing License Agreement.   | You must accept the te    | rms of this agreem   | ent before   | continu | uin |
| SOFTWARE LICENSE                              | AGREEMENT                |                           |                      |              |         |     |
| By downloading, insta                         | lling, copying or otherw | rise using the Licensed I | Materials (as define | d below),    |         |     |
| regardless of whether                         | you will use the License | d Materials for your ow   | n benefit or on bel  | half of your | r       |     |
| company (you and yo                           | ur company are collectiv | vely referred to as "You" | '), You agree to be  | bound and    | d to    |     |
| abide by the terms of                         | this Software License Ag | greement ("Agreement"     | ).                   |              |         |     |
| 1. DEFINITIONS                                |                          |                           |                      |              |         |     |
| "3PEAK" means 3PEA                            | K INCORPORATED and       | its affiliates.           |                      |              |         |     |
| "3PEAK Devices" mea                           | ns semiconductor device  | es designed, manufactur   | ed by or for 3PEA    | К.           |         |     |
| <ul> <li>I accept the agreer</li> </ul>       | nent                     |                           |                      |              |         |     |
| I do not accept the                           | agreement                |                           |                      |              |         |     |
|                                               |                          |                           |                      |              |         |     |

3. Choose the desired installation directory.

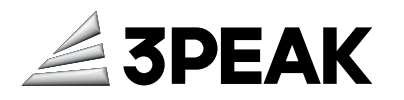

| 占 Setup - TPS32 Programmer version 1.0                                     |                  | _    |       | ×   |
|----------------------------------------------------------------------------|------------------|------|-------|-----|
| Select Destination Location<br>Where should TPS32 Programmer be installed? |                  |      |       |     |
| Setup will install TPS32 Programmer into the following fold                | ler.             |      |       |     |
| To continue, click Next. If you would like to select a different folde     | er, dick Browse. |      |       |     |
| C:\User Data\Local\Programs\TPS32 Programm                                 | ner              | В    | rowse |     |
|                                                                            |                  |      |       |     |
|                                                                            |                  |      |       |     |
|                                                                            |                  |      |       |     |
|                                                                            |                  |      |       |     |
|                                                                            |                  |      |       |     |
|                                                                            |                  |      |       |     |
|                                                                            |                  |      |       |     |
| At least 354.1 MB of free disk space is required.                          |                  |      |       |     |
|                                                                            | Back             | Nevt | Can   | cel |
|                                                                            | DOLK             | NEAL | Call  | Cel |

**4.** Opt to create a desktop shortcut for easy access if desired.

| 📥 Setup - T            | PS32 Programmer version 1.0                          |                   |                 | _              |         | ×     |
|------------------------|------------------------------------------------------|-------------------|-----------------|----------------|---------|-------|
| Select Add<br>Which ad | itional Tasks<br>ditional tasks should be performed? |                   |                 |                |         |       |
| Select the<br>Next.    | additional tasks you would like Setup to             | o perform while i | nstalling TPS32 | Programmer, th | en dick |       |
| Addition               | al shortcuts:                                        |                   |                 |                |         |       |
| 🔽 Creat                | e a desktop shortcut                                 |                   |                 |                |         |       |
|                        |                                                      |                   |                 |                |         |       |
|                        |                                                      |                   |                 |                |         |       |
|                        |                                                      |                   |                 |                |         |       |
|                        |                                                      |                   |                 |                |         |       |
|                        |                                                      |                   |                 |                |         |       |
|                        |                                                      |                   |                 |                |         |       |
|                        |                                                      |                   |                 |                |         |       |
|                        |                                                      |                   |                 |                |         |       |
|                        |                                                      |                   |                 |                |         |       |
|                        |                                                      |                   |                 |                |         |       |
|                        |                                                      |                   | Back            | Next           | Ca      | ancel |
|                        |                                                      |                   | Back            | Next           | Ca      | anc   |

**5.** Complete the installation process. Select to launch TPS32 Programmer automatically when finished if preferred.

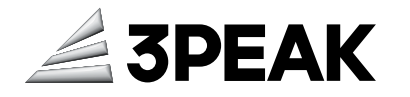

| 📥 Setup - TPS32 Programmer v | ersion 1.0 — 🗆 🗙                                                                                                    |
|------------------------------|----------------------------------------------------------------------------------------------------|
|                              | Completing the TPS32 Programmer<br>Setup Wizard                                                                                        |
|                              | Setup has finished installing TPS32 Programmer on your computer. The application may be launched by selecting the installed shortcuts. |
| HOW                          | Launch TPS32 Programmer                                                                                                    |
|                              | Finish                                                                                                    |

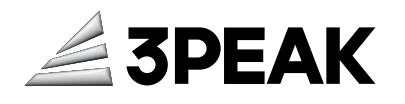

# Chapter 7 Start the TPS32 Programmer

## 7.1 Setup Procedures

1. Connect target board with DAPLink (CMSIS-DAP) debugger or UART0 PA1 and PA2 pins.

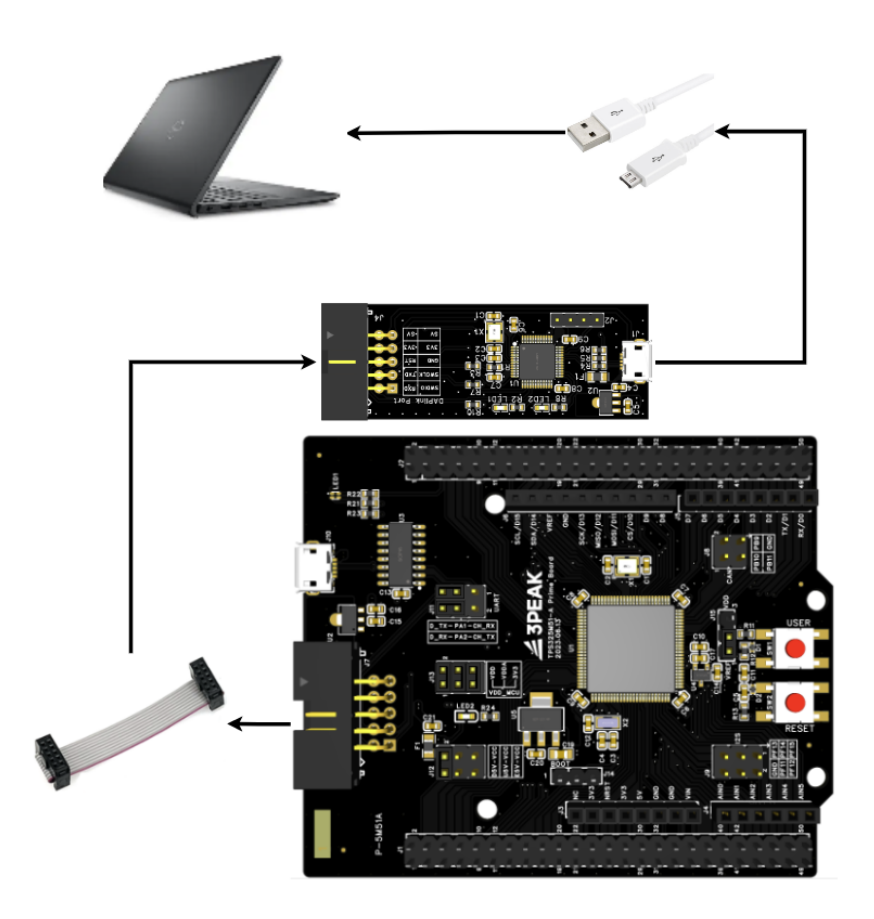

2. Launch the TPS32 Programmer by double-clicking its desktop shortcut.

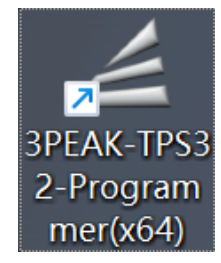

3. Select the desired connection type and click the connect button.

#### **IMPORTANT NOTICE AND DISCLAIMER**

Copyright<sup>©</sup> 3PEAK 2012-2023. All rights reserved.

**Trademarks**. Any of the 思瑞浦 or 3PEAK trade names, trademarks, graphic marks, and domain names contained in this document /material are the property of 3PEAK. You may NOT reproduce, modify, publish, transmit or distribute any Trademark without the prior written consent of 3PEAK.

**Performance Information**. Performance tests or performance range contained in this document/material are either results of design simulation or actual tests conducted under designated testing environment. Any variation in testing environment or simulation environment, including but not limited to testing method, testing process or testing temperature, may affect actual performance of the product.

**Disclaimer**. 3PEAK provides technical and reliability data (including data sheets), design resources (including reference designs), application or other design recommendations, networking tools, security information and other resources "As Is". 3PEAK makes no warranty as to the absence of defects, and makes no warranties of any kind, express or implied, including without limitation, implied warranties as to merchantability, fitness for a particular purpose or non-infringement of any third-party's intellectual property rights. Unless otherwise specified in writing, products supplied by 3PEAK are not designed to be used in any life-threatening scenarios, including critical medical applications, automotive safety-critical systems, aviation, aerospace, or any situations where failure could result in bodily harm, loss of life, or significant property damage. 3PEAK disclaims all liability for any such unauthorized use.